# NINTENDO

# CAL DUT BLACK OPS

# INSTRUCTION BOOKLET

PLEASE CAREFULLY READ THE SEPARATE HEALTH AND SAFETY PRECAUTIONS BOOKLET INCLUDED WITH THIS PRODUCT BEFORE USING YOUR NINTENDO® HARDWARE SYSTEM, GAME CARD OR ACCESSORY. THIS BOOKLET CONTAINS IMPORTANT HEALTH AND SAFETY INFORMATION.

# IMPORTANT SAFETY INFORMATION: READ THE FOLLOWING WARNINGS BEFORE YOU OR YOUR CHILD PLAY VIDEO GAMES.

# **WARNING - Seizures**

- Some people (about 1 in 4000) may have seizures or blackouts triggered by light flashes or patterns, and this may occur while they are watching TV or playing video games, even if they have never had a seizure before.
- Anyone who has had a seizure, loss of awareness, or other symptom linked to an epileptic condition should consult a doctor before playing a video game.
- Parents should watch their children play video games. Stop playing and consult a doctor if you or your child has any of the following symptoms:

| Convulsions    | Eye or muscle twitching | Loss of awareness |
|----------------|-------------------------|-------------------|
| Altered vision | Involuntary movements   | Disorientation    |

- To reduce the likelihood of a seizure when playing video games:
  - 1. Sit or stand as far from the screen as possible.
  - 2. Play video games on the smallest available television screen.
  - 3. Do not play if you are tired or need sleep.
  - 4. Play in a well-lit room.
  - 5. Take a 10 to 15 minute break every hour.

# WARNING - Radio Frequency Interference

The Nintendo DS can emit radio waves that can affect the operation of nearby electronics, including cardiac pacemakers.

- Do not operate the Nintendo DS within 9 inches of a pacemaker while using the wireless feature.
- If you have a pacemaker or other implanted medical device, do not use the wireless feature of the Nintendo DS without first consulting your doctor or the manufacturer of your medical device.
- Observe and follow all regulations and rules regarding use of wireless devices in locations such as hospitals, airports, and on board aircraft. Operation in those locations may interfere with or cause malfunctions of equipment, with resulting injuries to persons or damage to property.

# **WARNING - Repetitive Motion Injuries and Eyestrain**

Playing video games can make your muscles, joints, skin or eyes hurt. Follow these instructions to avoid problems such as tendinitis, carpal tunnel syndrome, skin irritation or eyestrain:

- Avoid excessive play. Parents should monitor their children for appropriate play.
- Take a 10 to 15 minute break every hour, even if you don't think you need it.
- When using the stylus, you do not need to grip it tightly or press it hard against the screen. Doing so
  may cause fatigue or discomfort.
- If your hands, wrists, arms or eyes become tired or sore while playing, or if you feel symptoms such as tingling, numbness, burning or stiffness, stop and rest for several hours before playing again.
- If you continue to have any of the above symptoms or other discomfort during or after play, stop
  playing and see a doctor.

# AWARNING - Battery Leakage

The Nintendo DS contains a rechargeable lithium ion battery pack. Leakage of ingredients contained within the battery pack, or the combustion products of the ingredients, can cause personal injury as well as damage to your Nintendo DS.

If battery leakage occurs, avoid contact with skin. If contact occurs, immediately wash thoroughly with soap and water. If liquid leaking from a battery pack comes into contact with your eyes, immediately flush thoroughly with water and see a doctor.

To avoid battery leakage:

- Do not expose battery to excessive physical shock, vibration, or liquids.
- Do not disassemble, attempt to repair or deform the battery.
- Do not dispose of battery pack in a fire.
- Do not touch the terminals of the battery, or cause a short between the terminals with a metal object.
- Do not peel or damage the battery label.

# **Important Legal Information**

This Nintendo game is not designed for use with any unauthorized device. Use of any such device will invalidate your Nintendo product warranty. Copying of any Nintendo game is illegal and is strictly prohibited by domestic and international intellectual property laws. "Back-up" or "archival" copies are not authorized and are not necessary to protect your software. Violators will be prosecuted.

REV-E

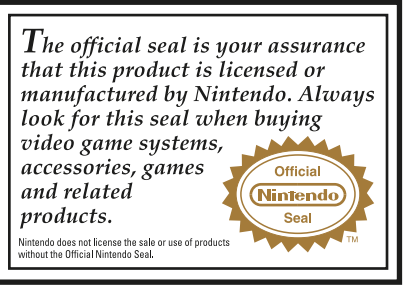

THIS GAME CARD IS COMPATIBLE WITH THE NINTENDO DS™ AND NINTENDO DSI VIDEO GAME SYSTEM.

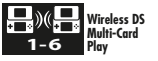

THIS GAME ALLOWS WIRELESS MULTIPLAYER GAMES WITH EACH DS SYSTEM CONTAINING A SEPARATE GAME CARD.

# A CAUTION - Stylus Use

To avoid fatigue and discomfort when using the stylus, do not grip it tightly or press it hard against the screen. Keep your fingers, hand, wrist and arm relaxed. Long, steady, gentle strokes work just as well as many short, hard strokes.

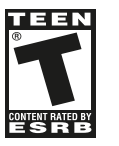

Licensed by

(Nintendo)

NINTENDO, NINTENDO DS AND THE OFFICIAL SEAL ARE TRADEMARKS OF NINTENDO. © 2010 NINTENDO. ALL RIGHTS RESERVED.

# CONTENTS

| Getting Started1     | Single Player 4            |  |
|----------------------|----------------------------|--|
| In-Game Display2     | Multiplayer5               |  |
| Additional Controls3 | Credits6                   |  |
| Button Controls      | Customer Support11         |  |
| Save System4         | Software License Agreement |  |
| Main Menu4           |                            |  |

# **GETTING STARTED**

1. Insert the *Call of Duty®: Black Ops* Game Card into the Nintendo DS™ slot as described in your Nintendo DS instruction manual.

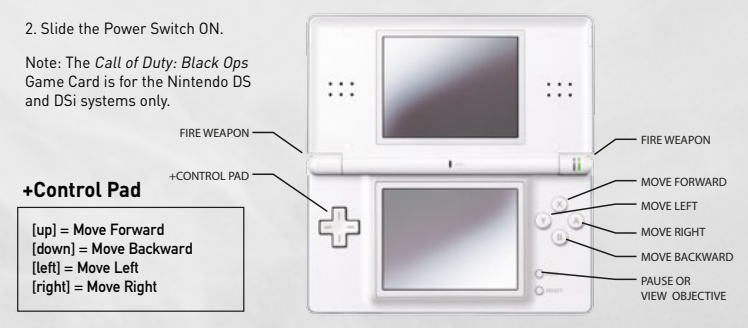

Double-tap B Button or Double tap +Control Pad [down] = Change Stance Double-tap X Button or Double-tap +Control Pad [up] = Sprint

# **IN-GAME DISPLAY**

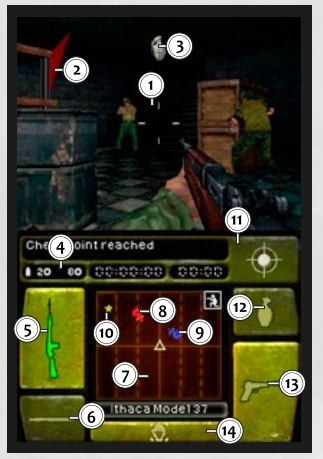

- Crosshair This is your aiming reticle. When a grenade is equipped, the crosshair will pulse. On the 4th pulse, the grenade will explode.
- Damage Indicator Red marker appearing near the edge of the screen, indicating which direction damage came from.
- 3. Grenade Indicator Shows the direction of the grenade in your proximity.
- 4. Ammo Counter Indicates how much ammo you have remaining.
- Primary Weapon Shows your currently equipped weapon. To switch weapons in your inventory, touch the secondary weapon icon.
- 6. Knife Touch with your stylus to equip the knife. Press Fire (L Button or R Button) to use the knife. Touch the ADS Ribbon to change knife stance to Throwing Knife, press Fire (L Button or R Button) to throw it.
- 7. Radar Displays a radar of the environment.
- 8. Enemy Marker Indicates the enemy's position on the radar (marked as red).
- 9. Friendly Marker Indicates friendly soldiers on the radar (marked as blue).
- 10. Objective Marker Indicates the location of the current objective (marked as gold star).
- 11. ADS Ribbon Touch anywhere on the ribbon area to ADS.
- 12. Grenades Touch with your stylus to equip grenades. The number of grenades is displayed in the ammo counter when grenades are equipped.
- Secondary Weapon Shows your secondary weapon. To switch weapons in your inventory, touch the secondary weapon icon.
- 14. Action Area / Quick Turn This area highlights when something is usable or available for pick up. Quick Turn quickly turns you around in the opposite direction. Touch with your stylus to activate.

# ADDITIONAL CONTROLS

- Using the Stylus Use the stylus on the Touch Screen to move the reticle to the desired position and to look around you.
- Changing Weapons To switch weapons, touch the Secondary Weapon icon on the Touch Screen.
- ADS Mode (Aiming Down the Sight) To change between ADS Mode and shooting from the hip, touch the ADS ribbon. To exit ADS Mode, touch the ADS ribbon again.
- Using Grenades Touch the grenade icon on the right side of the Touch Screen to equip a grenade. Press and hold Fire (L Button or R Button) to cook a grenade and release the button to throw it.
- Sprinting To sprint, double-tap +Control Pad [up] rapidly, or press the X Button twice.
- Stance Up/Down While standing, double-tap [down] on the +Control Pad to Crouch. Repeat to stand back up. If you sprint while crouched, your stance will be automatically brought up and return you to a crouched position when you stop. Pressing the B Button twice will also change your stance.
- Reload You can manually reload your weapon by touching the primary weapon icon on the Touch Screen
  once. This does not apply when the knife or grenade is equipped.
- Action Area The Action Area highlights on the Touch Screen when you can pick up something, buy
  weapons and ammo in Zombie Mode, throw back grenades or use something. Touch the action area to
  perform the indicated action when the area highlights on the Touch Screen.
- Picking Up Weapons Touch the action area to pick up a weapon and replace it with your primary weapon or touch and drag the action area to your desired weapon slot.
- Left-Handed Controls Left-handed players can choose to toggle left-handed controls via the option menu discussed later. The icons will switch to the right side of the Touch Screen when left-handed controls are selected. Left-Handed Controls do not apply to air-based missions.

# **BUTTON CONTROLS**

Button Controls allow you to control the game using the buttons on the Nintendo DS for most game functions. Weapon swaps, weapon selection, and actions are still done by touching the Touch Screen.

- L Button Press and hold to go into ADS mode. R Button – Tap or hold to fire/throw equipped weapon. +Control Pad [up] – Move forward. +Control Pad [down] – Move backward. +Control Pad [left] – Move left. +Control Pad [right] – Move right.
- +Control Pad [double down] Change stance. +Control Pad [double up] – Sprint. X Button – Move camera up. B Button – Move camera down, Y Button – Move camera left. A Button – Move camera right.

# SAVE SYSTEM

Call of Duty: Black Ops utilizes an automatic checkpoint save system to save Single Player games.

# Main Menu

To start the game from the Main Menu, choose Single Player or Multiplayer. From Single Player, you can select Campaign or Quickplay.

# Statistics

Here, players can view Leaderboards that display their current Multiplayer ranking information and the Awards earned in Multiplayer, Single Player, and Zombie Mode. They can also view statistics for all of these modes.

# SINGLE PLAYER

# CAMPAIGN

Battle across the world's most dangerous hotspots to defeat the enemy forces hell-bent on throwing the world into chaos.

# QUICKPLAY

Choose this option to quickly jump into action. Quickplay allows you to select any Single Player level that has been unlocked in Campaign Mode.

# Training

Choose this option to play the training mission.

# **Challenge Mode**

Choose this mode to challenge your skills in every

# Options

You may select this to choose a control scheme, tweak look and ADS sensitivity, to invert your Y axis, choose left-/right-handed controls, change your sight mode, or toggle ADS auto lock and MP hit marker on/off.

Data Management Erase save data.

Credits View the game credits.

ground-based mission of the game. Challenge levels unlock by completing previous challenges.

# **Zombie Mode**

Survive against an onslaught of Zombie enemies in 4 different maps.

# Arcade Mode

In this mode, you can replay Single Player missions through Quickplay and Campaign in a classic arcade style.

# Killhouse

Test your skills in this time trial training course.

# MULTIPLAYER

# Local MP

Call of Duty: Black Ops includes support for up to six players in DS Wireless Play and two players in Co-Op Zombie Mode. The players must be in close proximity to play Multiplayer games. Use these instructions to begin a Multiplayer game:

From the Main Menu, select Multiplayer. Then select Local MP.

One player acts as the host, and the other player(s) may join. The host can set the match type, choose the map, set the score limit, set match time duration, respawn time, toggle the radar on or off, choose weapon options and toggle perks on or off before the game starts. Once the host has set up the game, other players can join.

# **Nintendo Wi-Fi Connection**

*Call of Duty: Black Ops* also supports for up to six players in Multiplayer and two players in Co-Op Zombie Mode over Nintendo Wi-Fi Connection. You can connect with your friends through the Friend Roster, or search for matches through worldwide matchmaking.

As your number of kills increase in Multiplayer, so does your rank and available weapon and perk options.

- To protect your privacy, do not give out personal information such as last name, phone number, birth date, age, school, e-mail or home address when communicating with others.
- The Terms of Use Agreement which governs Nintendo Wi-Fi Connection game play is available online at www.nintendowifi.com/terms.

# Setup

Opens the Nintendo Wi-Fi Connection setup.

For additional information on the Nintendo WFC, setting up your Nintendo DS(TM), or a list of available Internet hotspots, visit www.nintendowifi.com (USA, Canada and Latin America) or call 1-800-895-1672 (USA/Canada only).

# Voice Chat

Call of Duty: Black Ops features a voice chat system, available to Friends in the game's lobby. Use the stylus on the Touch Screen to select your friend and begin voice chat.

# n-Space, Inc.

Executive Producer Michael S. Lee

> **Producer** Jaime Wojick

Lead Designer Brian Parker

**Designers** David Blosser Thomas Sears

Additional Design Michael Dillon

Lead World Builder Alexander Alza

World Builders Chris Abelmann Richard Amidon Bryce Clark

Additional World Building Steve Younkin Tom Virtuoso

Art Production Management

Jennifer Chung Trey Dear

3D Modeling Ryan "Coop" Cooper

### Additional Modeling Support

Jason Greene James Leggett Nick Miulli Eric Obara

# CREDITS

Animation Yamil Bermudez Brandon Shakley

Additional Animation Craig Maras

User Interface Maggie L. Wang Seung Beom Kim

Additional Interface Support Chris Burnett

Concept Artists Richard C. Livingston Ken Spirduso

Additional Concept Artists Andrew Olson Bob Stanton

Special Effects Jim Inziello Brad Weckman

Engineering Manager Rick Marino

Lead Engineer Christopher Camilleri

Engineering Jeff Rucktenwald Andy Sanchez

Additional Engineering Support Leon Brown Russ Klinkerman

Audio Engineering Tony Porter Additional Audio Support Karl Demer

Studio Production Director Kimberly Olivera

Studio Creative Director Ted Newman

> President Dan O'Leary

Special thanks to... The entire n-Space family In particular, we'd like to recognize Gary Meyers, Erica Burnett, and Jennifer Thompson for their efforts in the areas of IT, HR, and Administration

Interactive Studio Management: Clyde Grossman, Bob Jacob, Stew Kosoy, Francois Masciopinto

Our families and friends for all their love and support...

Mom and Dad Rucktenwald, Leigh Rand() Montgomery, Silvia and Isabella Sanchez, Diego Garzon, Kimberly and Darwin Camilteri, Kevin Arnold, Kimmie Marino, Mark and Dave Rucktenwald, Kay Moreland, Logan and Alexis Olivera, Alexis Alza, Miko Alza, Nick Butler, Sheryl Abelmann, Scott Abelmann, Ivy Abelmann,

Kira Amidon, Svdnev Amidon, Kevin Reopelle. Helen and Robin Clark Nicole Cessario, Lisa Barra, Kelly Virtuoso, Jamie Lovaren, Jeremy Rice. Ronald Younkin, Trina, Rvan, Casey, Michael Spencer, Jules Stahon, Shannon Zabik, David Geffken, Michael Orr. Anna Swenson. Amanda Dear, Casev Coffman, Christopher Webb, Matthew Barlow Kevin Latham Blosser family Rychener family, Pamela Vargas, Samantha, Mason, Cooper, Wrigley Lee, Patrick, Timmy and Chervl O'Leary.

### Original Music Composed and Produced by Geoff Zanelli

# Activision

Production Coordinator Adrienne Arrasmith

Associate Producer Rhett Chassereau

### Additional Production Support Brian Abrams John Banayan Jason Harris

Senior Producer Noah Heller

Executive Producer Daniel Suarez

VP of Production Thaine Lyman Head of Production Steve Ackrich

# **PCB** Productions

Voice Direction and Engineering Keith Arem

Dialog Editorial: Matt Lemberger Aaron Gallant

VO Production Manager: Valerie Arem

### **Recording Facilities**

PCB Productions - Los Angeles, CA

### VO Actors

Trov E. Baker Brian Bloom Steve Blum Joe Cappelletti Richard Encar Josh Gilman Sven Holmberg Armando Valdes Kennedy AlexIorre Long Nauven Roger Pham Luis Solis James Patrick Stuart Keith Szarabaika Fred Tatasciore Fred Toma Alex Veadov Travis Willingham

**Public Relations** 

**PR Director** Mike Mantarro PR Manager

Junior Publicist Joshua Selinger Monica Pontrelli Bianca Harzbecker

> Special Thanks: Step 3

### **Central Localizations**

Senior Director of Production Services - Europe Barry Kehoe

> Localisation Manager Fiona Ebbs

Senior Localisation Project Manager Annette Lee

Localisation QA Manager David Hickey

Localisation QA Lead Mannix Kelly

### Localisation QA Testers Jeremy Jannel Sebastien Le Port

Daniele Celeghin Paola Palermo Sean Pascal Niermeyer Benjamin Koppenwallner Sergio Hernan Petenar Sergio Fernandez Redondo Tom O'Carroll

IT Network Technician Fergus Lindsay

Localisation Tools & Support Provided by Stephanie Deming & XLOC, inc

# **Global Brand Management**

**EVP.** Chief Marketing Officer Brad Jakeman

> Head of Marketing Rob Kostich

Sr. Director of Marketing leff Kaltreider

> Sr. Brand Manager Geoff Carroll

Associate Brand Managers Gerry Chu Kahn Jekarl Daniel Shaffer David Wang

### Marketing Communications

Sr. Director, Marketing Communications Susan Hallock

**Marketing Communications** Manager Karen Starr

Interactive Marketing Director Carlson Choi

Interactive Marketing Sr. Manager Clinton Wu

Interactive Marketing Assoc. Manager Eric So

### **Business and Legal Affairs**

Chris Walther Grea Deutsch Phil Terzian Mary Tuck Travis Stansbury Kap Kang

**Operations and** Studio Planning Vice President, Studio Operations Marcus Sanford

Senior Director, Studio Operations Stuart Roch

**Director, European Partner** Relationships Samuel Peterson

Studio Planning Manager Anthony Ting

**Director of Supply Chain** Operations Jennifer Sullivan

Manager of Supply Chain Operations Derek Brown

Project Manager - Supply Chain Ion Lomibao

8

Talent and Audio Management Group **Director of Central Audio** Adam Levenson

**Talent Acquisitions Manager** Marchele Hardin

> Talent Associate Noah Sarid

Talent Coordinator Stefani Jones

Sound Designer Trevor Bresaw

Finance VP of Studio Finance and Rovalties Raj Sain

**Director of Studio Finance** Tom Rudenko

> **Finance Manager** Hariinder Singh Clinton Allen

Sr. Financial Analyst Jason Jordan

> **Finance Analyst** Adrian Gomez Fransisca Tan

Activision Special Thanks Mike Griffith, Brian Ward, Steve Pearce, Dave Stohl, Phillip Earl, Thomas Tippl, Tony Hsu

### Quality Assurance **Director, Quality Assurance**

Christopher D. Wilson Jason Wong

### QUALITY ASSURANCE. FUNCTIONAL ITY

**QA** Project Lead Jeff Roper

**QA** Senior Tester Jay Menconi

### **OA** Testers

E.J. Alcantara Gerald Arteaga Todd Carrigan Joseph Chavez Brent Gothold Dan Grant Mathew Haugen Demetrius Hoston Suna Dona Yoo

**QA Senior Project Lead** Henry Villanueva

> QA Manager Glenn Vistante

TECHNICAL REQUIREMENTS GROUP

> TRG Manager John Rosser

TRG Submissions Leads Daniel I Nichols Christopher Norman

**TRG Submissions Adjutants** 

Dustin Carter Fausto Lorenzano

TRG Senior Platform Leads Sasan "Sauce" Helmi Todd Sutton

> TRG Platform Leads Zac Blitz Menas Kapitsas Fric Stanzione

TRG Testers Christopher Adams Eddie Fernando Araujo Miquel Arevalo Jeff Barbera Jermaine Fordham

Rvan French Lucas Goodman Kurt Hamm Zeena Jointer Jeff Kovama Michael Laursen Steve McIlrov Joe Pardo Santiago Salvador Robert Allen Sharpe Zach Smith Altheria Weaver

### Manager, QA Labs Chris Keim

Dov Carson John Getty Nicolas Gram Bobby Jones Brian Lay Christian Vasco

# **OA CERTIFICATION GROUP**

**QA** Certification Group Senior Leads Cvra Talton Brandon Valdez

**QA** Certification **Group Project Leads** Matt Rvan

> **QA** Certification **Group Testers** Jonathan Mack Christian Vasco

**QA NETWORK LAB** 

### **QA** Network Lab **Project Leads**

lessie lones Leonard Rodriguez

**QA** Network Lab Senior Tester Brvan Chice

# **QA MULTIPLAYER LAB**

**QA Multiplayer Lab Lead** Garrett Oshiro

# **QA MPL Senior Tester**

Shamen'e Childress

### **QA MPL Testers**

Matthew Brannon

# QA-MIS

Manager, QA-MIS

QA-MIS Senior Technician Brian Martin

> QA-MIS Technicians Teddy Hwang Jeremy Torres Lawrence Wei

**QA MASTERING LAB** 

Senior Lead Technician, QA Mastering Lab Hyun (Sean) Kim

Senior QA Mastering Lab Technician Danny Feng

> QA Mastering Lab Technicians

Tyree Deramus Jose Hernandez Kai Hsu Rodrigo Magana Ronald Ruhl Gary Washington

### QA TECHNOLOGY GROUP

QA Applications Programmers Sean Olson Brad Saavedra

Sr. Manager, QA Technologies Indra Yee

### QA DATABASE ADMINISTRATION GROUP

Senior Lead Database Administrator Jeremy Richards

Lead Database Administrator Kelly Huffine

> Database Technicians Christopher Shanley Timothy Toledo

QA PMO GROUP

Manager, QA PMO Jeremy Shortell

Senior Lead, QA PMO Paul Colbert

> Lead, QA PMO Kelly Wentzel

Senior Manager, Global Customer Support Mike Hill

Manager, Call Center Gary Bolduc

Supervisor, Technical Operations Kirk McNesby

Supervisor, Service Planning and Readiness Randolph D'Amore Administrator, Website and Knowledgebase

Sam Akiki

Supervisor, Escalation and Support Russell Johnson

Coordinator, Warranty Support Mike Dangerfield

Coordinator, Customer Support Ismael Garcia Dov Carson Guillermo Hernandez

**OA SPECIAL THANKS** Abby Alvarado, Nuria Andres, Brian Carlson, Michael Clarke, Rachel Levine, Rachel Overton, Katie Purcell, Jacqueline Jolie Sheltmire, Nadine Theuzillot, Marc Williams.

# **Customer Support**

Note: Please do not contact Customer Support for hints/codes/cheats; only technical issues.

Internet: http://www.activision.com/support

Our support section of the web has the most up-to-date information available. We update the support pages daily, so please check here first for solutions. If you cannot find an answer to your issue, you can submit a question/incident to us using the online support form. A response may take anywhere from 24–72 hours depending on the volume of messages we receive and the nature of your problem.

Note: all support is handled in English only.

Note: The on-line multiplayer component of Activision games are handled only through web support.

### Phone: (800) 225-6588

You can call our 24-hour automated voice system for answers to our most frequently asked questions at the above number. Contact a Customer Support representative at the same number between the hours of 9:00 a.m. and 5:00 p.m. (Pacific Time), Monday through Friday, except holidays. You can call our 24-hour automated voice system for answers to our most frequently asked questions at the above number. Contact a Customer Support representative at the same number between the hours of 9:00 a.m. and 5:00 p.m. (Pacific Time), Monday through Friday, except holidays.

Please see the Limited Warranty contained within our Software License Agreement for warranty replacements. We recommend that you first contact an Activision Technical Support Representative by phone or internet before sending your product to us. In many cases, a replacement is not necessary to resolve your problem. Our support representatives will help you determine if a replacement is necessary. If a replacement is appropriate we can issue you an Incident/Reference number to help process your replacement. Non-warranty game returns/refunds should be dealt with by the retailer or online site where you purchased the product.

> To view a full length manual, including credits, visit www.activision.com/en\_US/manuals

# SOFTWARE LICENSE AGREEMENT

IMPORTANT - READ CAREFULLY: USE OF THIS PROGRAM IS SUBJECT TO THE SOFTWARE LICENSE TERMS SET FORTH BELOW, "PROGRAM" INCLUDES THE SOFTWARE INCLUDED WITH THIS AGREEMENT, THE ASSOCIATED MEDIA, ANY PRINTED MATERIALS, AND ANY ON-LINE OR ELECTRONIC DOCUMENTATION, AND ANY AND ALL COPIES AND DERIVATIVE WORKS OF SUCH SOFTWARE AND MATERIALS. BY OPENING THIS PACKAGE, AND/OR USING THE PROGRAM, YOU ACCEPT THE TERMS OF THIS LICENSE WITH ACTIVISION, INC. ("ACTIVISION").

LIMITED USE LICENSE. Activision grants you the non-exclusive, non-transferable, limited right and license to use one copy of this Program solely and exclusively for your personal use. All rights not specifically granted under this Agreement are reserved by Activision. This Program is licensed, not sold. Your license confers no title or ownership in this Program and should not be construed as asle of any rights in this Program.

OWNERSHIP. All title, ownership rights and intellectual property rights in and to this Program and any and all copies thereof (including but not limited to any titles, computer code, themes, objects, characters, character names, stories, dialog, catch phrases, locations, concepts, artwork, animation, sounds, musical compositions, audio-visual effects, methods of operation, moral rights, and any related documentation incorporated into this Program) are owned by Activision or its licensors. This Program is protected by the copyright taxs of the United States, international copyright treaties and conventions and other laws. This Program is protected by the copyright licensors may protect their rights in the event of any violation of this Agreement.

### YOU SHALL NOT:

 Exploit this Program or any of its parts commercially, including but not limited to use at a cyber cafe, computer gaming center or any other location-based site. Activision may offer a separate Site License Agreement to permit you to make this Program available for commercial use; see the contact information below.
 Remove, disbate or circumvent any proprietary notices or labels contained on or within the Program.

• Export or re-export this Program or any copy or adaptation in violation of any applicable laws or regulations.

LIMITED WARRANTY. Activision warrants to the original consumer purchaser of this Program that the recording medium on which the Program is recorded will be free from defects in material and workmanship for 90 days from the date of purchase. If the recording medium is found defective within 90 days of original purchase, Activision agrees to replace, free of charge, any product discovered to be dective within 90 portage paid, with proof of the date of purchase, as long as the Program is still being manufactured by Activision. In the event that the Program is no longer available, Activision retains the right to substitute a similar program of equal or greater value. This warranty is limited to the recording medium containing the Program as originally provided by Activision and is not applicable to normal wear and tear. This warranty shall not be applicable and shall be void if the defect has arisen through abuse, mistratement or neglect. Any implied warranties prescribed by statute are expressly limited to the 90-day period described above. EXCEPT AS SET FORTH ABOVE, THIS WARRANTY IS IN LIEU OF ALL OTHER WARRANTIES, WHETHER ORAL OR WRITTEN, EXPRESS OR IMPLIED, INCLIDING ANY WARRANTY OF MECHANTABILITY, FITNESS FOR A PARTICULAR PURPOSE OR NON-INFRINGEMENT, AND NO OTHER REPRESENTATIONS OR CLAIMS OF ANY KIND SHALL BE BINDING NO RO BORGIGATE ACTIVISION.

When returning the Program for warranty replacement please send the original product cartridge only in protective packaging and include:

(1) a photocopy of your dated sales receipt; (2) your name and return address typed or clearly printed; (3) a brief note describing the defect, the problem(s) you are encountering and the system on which you are running the Program; (4) if you are returning the Program after the 90-day warranty period, but within one year after the date of purchase, please include check or money order for 55 U.S. currence por carritridge replacement.

Note: Certified mail recommended.

In the U.S. send to: Warranty Replacements, Activision, Inc., P.O. Box 67713, Los Angeles, California 90067

LIMITATION ON DAMAGES. IN NO EVENT WILL ACTIVISION BE LIABLE FOR SPECIAL, INCIDENTAL OR CONSEQUENTIAL DAMAGES RESULTING FOM POSSESSION, USE OR MALFUNCTION OF THE PROGRAM, INCLUDING DAMAGES TO PROPERTY, LOSS OF GOOWILL, COMPUTER FAILURE OR MALFUNCTION AND TO THE EXTEMP TERMITTED BY LAND, DAMAGES FOR PRESONAL. INUURIES, EVEN IF ACTIVISION HAS BEEN ADVISED OF THE POSSIBILITY OF SUCH DAMAGES. ACTIVISION'S LIABILITY SHALL NOT EXCEED THE ACTUAL PRICE PAID FOR THE LICENSE TO USE THIS PROGRAM. SOME STATES/COUNTRIES DO NOT ALLOW LIMITATIONS ON HOW LONG AN IMPLIED WARANTY LASTS AND/OR THE EXCLUSION OR LIMITATION OF INCIDENTAL OR CONSEQUENTIAL DAMAGES, SO THE ABOVE LIMITATIONS AND/OR EXCLUSION OR LIMITATION OF LIABILITY MAY NOT APPLY TO YOU. THIS WARRANTY GIVES YOU SPECIFIC LEGAL RIGHTS, AND YOU MAY HAVE CHEM RICHTS WHICH VARY FROM JURISCITION TO JURISDICTION.

TERMINATION. Without prejudice to any other rights of Activision, this Agreement will terminate automatically if you fail to comply with its terms and conditions. In such event, you must destroy all copies of this Program and all of its component parts.

U.S. GOVERNMENT RESTRICTED RIGHTS. The Program and documentation have been developed entitly at private expense and are provided as "Commercial Computer Software" or "restricted computer software." Use, duplication or disclosure by the U.S. Government or a U.S. Government subcontractor is subject to the restrictions set forth in subparagraph (c)(1)(ii) of the Rights in Technical Data and Computer

Software clauses in DFARS 252.227-7013 or as set forth in subparagraph (c)(1) and (2) of the Commercial Computer Software Restricted Rights clauses at FAR 52.227-19, as applicable. The Contractor/Manufacturer is Activision, Inc., 3100 Ocean Park Boulevard, Santa Monica, California 90405.

INJUNCTION. Because Activision would be irreparably damaged if the terms of this Agreement were not specifically enforced, you agree that Activision shall be entitled, without bond, other security or proof of damages, to appropriate equitable remedies with respect to breaches of this Agreement, in addition to such other remedies as Activision may otherwise have under applicable laws.

INDEMNITY. You agree to indemnify, defend and hold Activision, its partners, affiliates, contractors, officers, directors, employees and agents harmless from all damages, losses and expenses arising directly or indirectly from your acts and omissions to act in using the Product pursuant to the terms of this Agreement.

MISCELLANEOUS. This Agreement represents the complete agreement concerning this license between the parties and supersedes all prior agreements and representations between them. It may be amended only by a writing executed by both parties. If any provision of this Agreement is held to be unenforceable for any reason, such provision shall be reformed only to the extent necessary to make it enforceable and the remaining provisions of this Agreement shall no to be affected. This Agreement shall be construed under California law as such law is applied to agreements between California residents entered into and to be performed within California, except as governed by federal law and you consent to the exclusive jurisdiction of the state and federal courts in Los Angeles, California.

© 2010 Activision Publishing, Inc. Activision and Call of Duty are registered trademarks of Activision Publishing, Inc. The ratings icon is a registered trademark of the Entertainment Software Association. All other trademarks and trade names are the properties of their respective owners.